# **Steps to E-File an Amended Complaint**

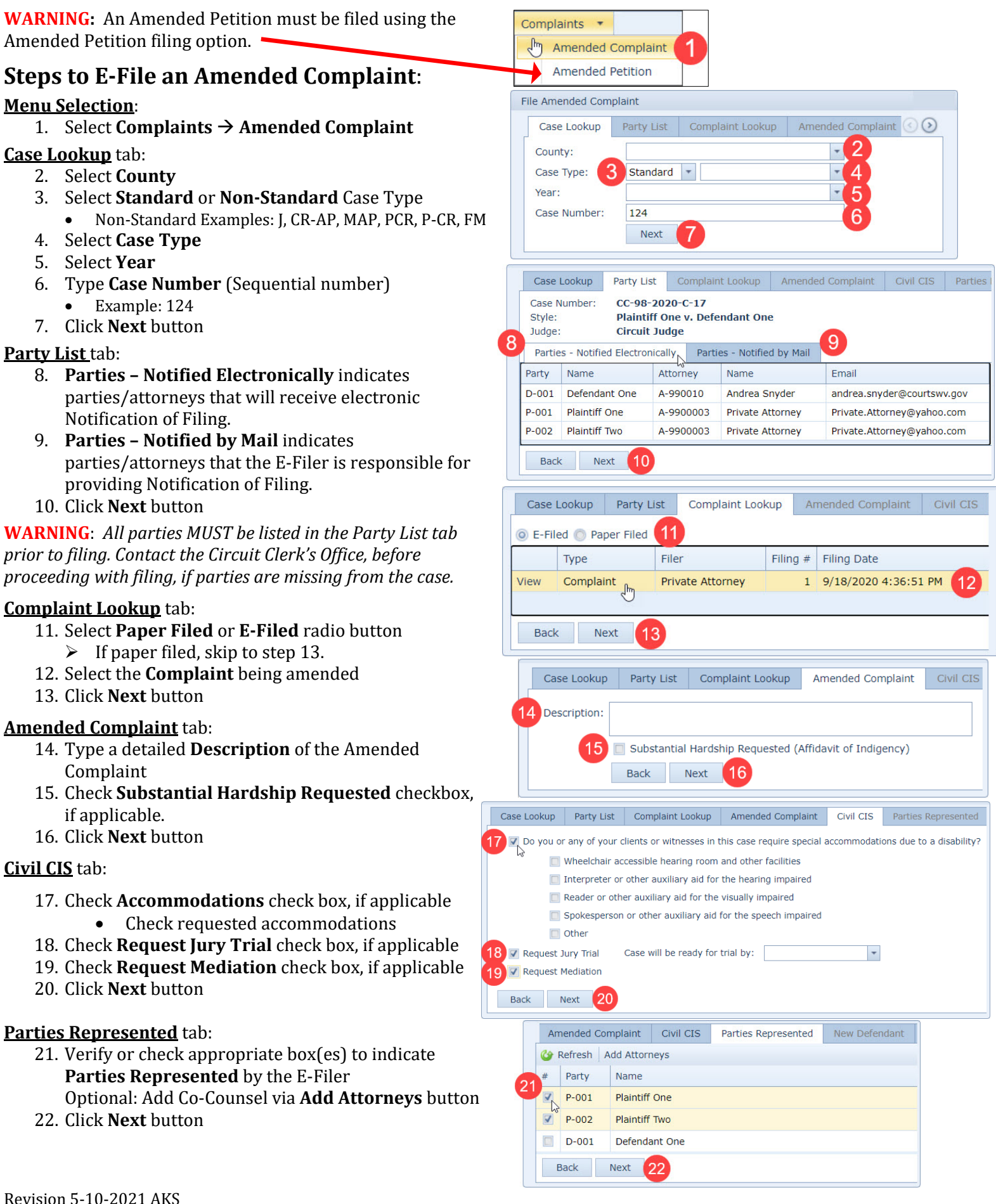

## Steps to E-File an Amended Complaint

## New Defendant tab (OPTIONAL):

- 23. Click Add button
- 24. Select Service via Service Type list
- 25. Complete Defendant information fields
- 26. Click OK button
  - Repeat Steps 23-26 to add additional defendants.
- 27. Click Next button

Tip: E-Filer receives a <u>Service.pdf</u> document via email that will contain Notification of Filing documents to be served if any Plaintiff Service Type option is selected for any party in the Served Parties tab.

## Served Parties tab:

- 28. Select a Party
- 29. Click Set Service button
- 30. Select Service via Service Type list
- 31. Verify/Update Address
- 32. Click OK button
- Repeat Steps 28-32 to serve additional parties.
- 33. Click Next button

#### Documents tab:

- 34. Click Add button
- 35. Click Browse button to locate & select document
- 36. Select <u>Amended Complaint</u> via **Type** list
- 37. Type a detailed **Description** of the Complaint
- 38. Click Upload button
  - Repeat Steps 34–38 to upload other documents.
- 39. Click Next button

#### Payment Summary tab:

- 40. Select Payment method
- 41. Check box to agree to no refunds
- 42. Click File and Pay button

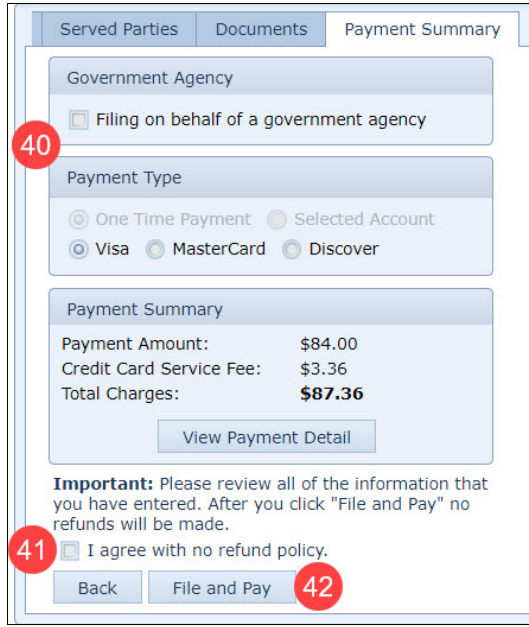

| Amended Complaint | Civil CIS      | Parties Represented | New Defendant | Served Partie |
|-------------------|----------------|---------------------|---------------|---------------|
| 🍪 Refresh 🛛 🚽 Add | 23 🥜 Edit 🛛    | - Delete            |               |               |
| Party Type Servi  | се Туре        | Name                | Address       |               |
|                   | Add/Edit Defen | dant                |               | 23            |
|                   | Party Class:   | Defendant           |               |               |
|                   | Party Type:    | Individual          | -             |               |
|                   | Service Type:  |                     | - 2           | 4             |
|                   | First Name:    |                     | 2             | 5             |
|                   | Manha Saaraa   |                     |               |               |
|                   |                | 26                  | OK Cance      |               |
|                   |                | <b>U</b>            |               |               |
| Back Next         | 27             |                     |               |               |

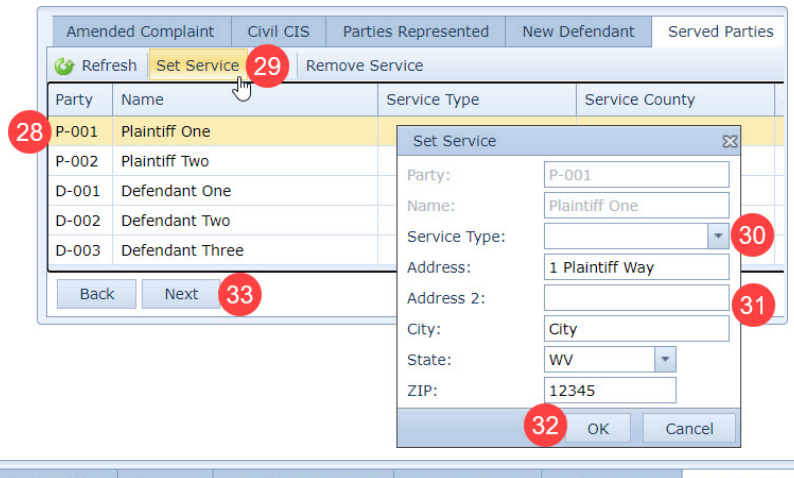

| Amen   | ded Complaint                 | Civil CIS | Parties Represented              | New De  | efendant                                 | Served Parties | Documents |  |
|--------|-------------------------------|-----------|----------------------------------|---------|------------------------------------------|----------------|-----------|--|
| 상 Refi | resh 🔮 Add 🕄                  | 34 🖂 Del  | ete                              |         |                                          |                |           |  |
|        | File Name Type                |           | Туре                             | 3       |                                          | Description    |           |  |
|        | N/A                           | (         | Civil Case Information Statement |         | 0.00 MB                                  |                |           |  |
| View   | Example.pdf Amended Complaint |           |                                  | 0.03 MB | B Amended Complaint                      |                |           |  |
|        |                               |           | File:<br>Type:<br>Description:   | 38 U    | Browse 35<br>- 36<br>37<br>Upload Cancel |                |           |  |
| Bac    | k Next                        | 39        |                                  |         |                                          |                |           |  |